# **Dell Vostro 3583**

Guia de configuração e especificações

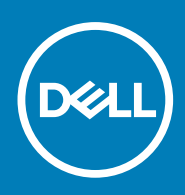

Modelo normativo: P75F Tipo normativo: P75F010 November 2020 Rev. A02

#### Notas, avisos e advertências

(i) NOTA: Uma NOTA indica informações importantes que ajudam você a usar melhor o seu produto.

CUIDADO: um AVISO indica possíveis danos ao hardware ou a possibilidade de perda de dados e informa como evitar o problema.

ATENÇÃO: uma ADVERTÊNCIA indica possíveis danos à propriedade, lesões corporais ou risco de morte.

© 2018 - 2019 Dell Inc. ou suas subsidiárias. Todos os direitos reservados. A Dell, a EMC, e outras marcas são marcas comerciais da Dell Inc. ou suas subsidiárias. Outras marcas podem ser marcas comerciais de seus respectivos proprietários.

# Índice

| Capítulo 1: Configurar seu computador                           | 5  |
|-----------------------------------------------------------------|----|
| Capítulo 2: Criar uma unidade de recuperação USB para o Windows | 7  |
| Capítulo 3: Chassi                                              | 8  |
| Vista da tela                                                   |    |
| Vista esquerda                                                  |    |
| Vista direita                                                   |    |
| Visão do apoio para as mãos                                     |    |
| Vista inferior                                                  |    |
| Capítulo 4: Atalhos de teclado                                  | 9  |
| Capítulo 5: Especificações do sistema                           |    |
| Informações do sistema                                          |    |
| Processador                                                     |    |
| Memória                                                         |    |
| Armazenamento                                                   |    |
| Audio                                                           |    |
| Conectores da placa de sistema                                  |    |
| Leitor de cartão de mídia                                       |    |
| Placa de vídeo                                                  |    |
| Câmera                                                          |    |
| Rede sem fio                                                    |    |
| Portas e conectores                                             |    |
| Tela                                                            | 14 |
| Teclado                                                         |    |
| Touchpad                                                        | 14 |
| Leitor de impressão digital — opcional                          |    |
| Sistema operacional                                             |    |
| Bateria                                                         | 15 |
| Adaptador de energia                                            |    |
| Dimensões e peso                                                |    |
| Características ambientais do computador                        |    |
| Segurança                                                       | 17 |
| Software de segurança                                           | 17 |
| Capítulo 6: Configuração do sistema                             |    |
| Menu de inicialização                                           |    |
| Teclas de navegação                                             |    |
| Opções de configuração do sistema                               | 20 |
| Opções gerais                                                   |    |
| Informações do sistema                                          | 21 |
| Vídeo                                                           |    |

| Segurança                                                             |    |
|-----------------------------------------------------------------------|----|
| Inicialização segura                                                  |    |
| Intel Software Guard Extensions                                       | 24 |
| Desempenho                                                            | 24 |
| Gerenciamento de energia                                              |    |
| POST Behavior (Comportamento do POST)                                 |    |
| Suporte à virtualização                                               |    |
| Rede sem fio                                                          | 27 |
| Tela Manutenção                                                       |    |
| Registros do sistema                                                  |    |
| Resolução do sistema SupportAssist                                    |    |
| Senhas do sistema e de configuração                                   |    |
| Como atribuir uma senha de configuração do sistema                    |    |
| Como apagar ou alterar uma senha de configuração do sistema existente | 29 |
| Capítulo 7: Software                                                  | 30 |
| Como fazer o download de drivers do                                   |    |
| Capítulo 8: Como obter ajuda                                          | 31 |
| Como entrar em contato com a Dell                                     |    |

# Configurar seu computador

#### Etapas

1. Conecte o adaptador de energia e pressione o botão liga/desliga.

(i) NOTA: Para conservar a carga da bateria, você pode colocá-la no modo de economia de energia.

2. Concluir a configuração do sistema operacional Windows.

Siga as instruções na tela para concluir a configuração. Quando estiver configurando, a Dell recomenda que você:

- Conecte-se a uma rede para obter as atualizações do Windows.
   NOTA: Se estiver se conectando a uma rede de rede sem fio segura, digite a senha de acesso à rede de rede sem fio quando solicitado.
- Se estiver conectado à Internet, faça login ou crie uma conta da Microsoft. Se não estiver conectado à Internet, crie uma conta offline.
- Na tela **Suporte e proteção**, insira suas informações de contato.
- 3. Localize e use os aplicativos da Dell no menu Iniciar do Windows (recomendado)

#### Tabela 1. Localizar aplicativos Dell

| Aplicativos Dell | Detalhes                                                                                                    |
|------------------|----------------------------------------------------------------------------------------------------|
|                  |                                                                                                    |
|                  | Registro do produto da Dell                                                                                                    |
|                  | Registre o seu computador na Dell.                                                                                             |
|                  |                                                                                                    |
|                  | Dell Help & Support                                                                                                    |
|                  | Acesse a ajuda e suporte para o seu computador.                                                                                |
|                  |                                                                                                    |
|                  | SupportAssist                                                                                                    |
|                  | Verifica proativamente a integridade do hardware e do software do computador.                                                  |
|                  | () NOTA: Clicar na data de validade da garantia no<br>SupportAssist para renovar ou atualizar.                                 |
|                  |                                                                                                    |
|                  |                                                                                                    |
|                  | Dell Update                                                                                                    |
|                  | Atualiza seu computador com correções essenciais e os drivers<br>de dispositivos importantes à medida que ficarem disponíveis. |
|                  |                                                                                                    |
|                  | Dell Digital Delivery                                                                                                    |

#### Tabela 1. Localizar aplicativos Dell (continuação)

| Aplicativos Dell | Detalhes                                                                                                    |
|------------------|----------------------------------------------------------------------------------------------------|
|                  | Faça o download dos aplicativos de software, incluindo os que<br>são adquiridos, mas não são pré-instalados em seu computador. |

#### 4. Crie uma unidade de recuperação do Windows.

(i) NOTA: É recomendável criar um disco de recuperação para resolver e corrigir problemas que podem ocorrer no Windows.

Para obter mais informações, consulte Criar uma unidade de recuperação USB do Windows.

# Criar uma unidade de recuperação USB para o Windows

Crie um disco de recuperação para resolver e corrigir problemas que possam ocorrer no Windows. Uma unidade flash USB vazia com capacidade mínima de 16 GB é obrigatória para a criação da unidade de recuperação.

#### Pré-requisitos

(i) NOTA: Este processo pode demorar até uma hora para ser concluído.

() NOTA: As etapas a seguir podem variar dependendo da versão do Windows instalada. Consulte o site de suporte da Microsoft para obter instruções mais recentes.

#### Etapas

- 1. Conecte a unidade flash USB ao computador.
- 2. Na pesquisa do Windows, digite Recuperação.
- Nos resultados da pesquisa, clique em Criar uma unidade de recuperação. A janela Controle de Conta de Usuário é exibida.
- Clique em Sim para continuar.
   A janela Unidade de recuperação é exibida.
- 5. Selecione Fazer backup dos arquivos do sistema na unidade de recuperação e clique em Avançar.
- 6. Selecione a unidade flash USB e clique em Avançar.

Uma mensagem será exibida, indicando que todos os dados na unidade flash USB serão excluídos.

- 7. Clique em Criar.
- 8. Clique em Concluir.

Para obter mais informações sobre como reinstalar o Windows usando a unidade de recuperação USB, consulte a seção Solução de problemas do Manual de Serviço do seu produto em www.dell.com/support/manuals.

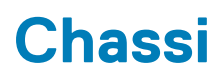

Este capítulo ilustra as várias vistas de chassis, junto com as portas e os conectores e também explica as combinações de teclas de atalho FN.

#### Tópicos:

- Vista da tela
- Vista esquerda
- Vista direita
- Visão do apoio para as mãos
- Vista inferior

## Vista da tela

- 1. Câmera
- 3. Microfone

# Vista esquerda

- 1. Conector do adaptador de energia
- 3. Porta HDMI
- 5. Portas USB 3.1 de 1ª geração (2)

# Vista direita

- 1. Leitor de cartão SD
- 2. Porta USB 2.0
- 3. Encaixe do cabo de segurança (para travas Noble)

# Visão do apoio para as mãos

- 1. Botão liga/desliga
- 2. Teclado
- 3. Touchpad

# Vista inferior

- 1. Alto-falantes
- 3. Rótulo da etiqueta de serviço

- 2. Luz de status da câmera
- 4. Tela
- 2. Luz de status da bateria
- 4. Porta de rede
- 6. Porta para headset

- 2. Tampa da base
- 4. Abertura de ventilação

# Atalhos de teclado

(i) NOTA: Os caracteres do teclado podem ser diferentes, dependendo da configuração de idioma do teclado. As chaves que são usadas para atalhos continuam as mesmas em todas as configurações de idiomas.

#### Tabela 2. Lista de atalhos de teclado

| Teclas      | Descrição                              |
|-------------|----------------------------------------|
| Fn + Esc    | Alternar bloqueio da tecla Fn          |
| Fn + F1     | Desativação do áudio                   |
| Fn + F2     | Diminuir o volume                      |
| Fn + F3     | Aumentar o volume                      |
| Fn + F4     | Reproduzir anterior                    |
| Fn + F5     | Reproduzir/Pausar                      |
| Fn + F6     | Reproduzir próximo                     |
| Fn + F8     | Alternar para um monitor externo       |
| Fn + F9     | Pesquisar                              |
| Fn + F11    | Diminuir o brilho                      |
| Fn + F12    | Aumentar o brilho                      |
| Fn + PrtScr | Ativar/desativar a comunicação sem fio |
| Fn + Ctrl   | Abrir o menu de aplicativos            |

# Especificações do sistema

NOTA: As ofertas podem variar de acordo com a região. As especificações a seguir se limitam àquelas exigidas por lei para fornecimento com o computador. Para obter mais informações sobre a configuração do computador, clique em Iniciar Ajuda e suporte e selecione a opção para exibir as informações sobre o computador.

#### Tópicos:

- Informações do sistema
- Processador
- Memória
- Armazenamento
- Audio
- Conectores da placa de sistema
- Leitor de cartão de mídia
- Placa de vídeo
- Câmera
- Rede sem fio
- Portas e conectores
- Tela
- Teclado
- Touchpad
- Leitor de impressão digital opcional
- Sistema operacional
- Bateria
- Adaptador de energia
- Dimensões e peso
- Características ambientais do computador
- Segurança
- Software de segurança

# Informações do sistema

#### Tabela 3. Informações do sistema

| Recurso                       | Especificações |
|-------------------------------|----------------|
| Chipset                       | Chipset Intel  |
| Largura do barramento de DRAM | 64 bits        |
| Flash EPROM                   | SPI de 16 MB   |
| Barramento PCle               | 100 MHz        |

### Processador

**NOTA:** Os números de processador não são uma medida de desempenho. A disponibilidade do processador está sujeita a alterações e podem mudar conforme a região/país.

#### Tabela 4. Especificações do processador

| Тіро                                                                         | Gráficos da UMA        |
|------------------------------------------------------------------------------|------------------------|
| Processador Intel Core i3 de 8.ª geração (2<br>núcleos/4 MB/4T/3,9 GHz/15 W) | Intel UHD Graphics 620 |
| 8ª geração do processador Intel Core i5 (4 núcleos/6<br>MB/ 8T/3,9 GHz/15 W) | Intel UHD Graphics 620 |
| 8ª geração do processador Intel Core i7 (4 núcleos/8<br>MB/ 8T/4,6 GHz/15 W) | Intel UHD Graphics 620 |

## Memória

#### Tabela 5. Especificações da memória

| Recurso                        | Especificações                                                                                                    |
|--------------------------------|----------------------------------------------------------------------------------------------------|
| Configuração mínima de memória | 4 GB                                                                                                    |
| Configuração máxima de memória | 16 GB                                                                                                    |
| Número de slots                | 2x SoDiMM                                                                                                    |
| Opções de memória              | <ul> <li>4 GB - 1 x 4 GB</li> <li>8 GB - 2 x 4 GB (opcional)</li> <li>8 GB - 1 x 8 GB (opcional)</li> <li>12 GB - 1 x 4 GB + 1 x 8 GB (opcional)</li> <li>16 GB - 2 x 8 GB (opcional)</li> <li>16 GB - 1 x 16 GB (opcional)</li> </ul> |
| Тіро                           | DDR4                                                                                                    |
| Velocidade                     | 2400 MHz                                                                                                    |

### Armazenamento

#### Tabela 6. Especificações de armazenamento

| Тіро                                      | Fator de forma             | Interface      | Capacity (Capacidade)                                                |
|-------------------------------------------|----------------------------|----------------|----------------------------------------------------------------------|
| Unidade de estado sólido                  | M.2                        | SSD M.2        | Classe 20: 128 GB<br>Classe 35: 128 GB e 256 GB<br>Classe 40: 256 GB |
| HDD                                       | 2,5 pol.                   | SATA           | Até 2 TB 5400 RPM<br>Até 1 TB 7200 RPM                               |
| Intel Optane (módulo PCIe M.2<br>com HDD) | M.2                        | PCle           | 16 GB                                                                |
| Unidades duplas                           | HDD de 2,5 polegadas + M.2 | SATA + SSD M.2 | Sim, ele está disponível                                             |

# Audio

#### Tabela 7. Especificações de áudio

| Recurso                              | Especificações                                                                                                    |
|--------------------------------------|----------------------------------------------------------------------------------------------------|
| Controlador                          | Realtek ALC3204 com Waves MaxxAudio Pro                                                                                                    |
| Тіро                                 | Áudio de alta definição em dois canais                                                                                                    |
| Alto-falantes                        | Dois (alto-falantes direcionais)                                                                                                    |
| Interface                            | <ul> <li>Tomada universal de áudio</li> <li>Alto-falantes de alta qualidade</li> <li>Microfone único com redução de ruído</li> <li>Combinação de fones de ouvido estéreo/microfone</li> </ul> |
| Amplificador interno de alto-falante | 2 W (RMS) por canal                                                                                                    |

## Conectores da placa de sistema

#### Tabela 8. Conectores da placa de sistema

| Recurso                    | Especificações                                  |
|----------------------------|-------------------------------------------------|
| M. 2 Conectores            | Dois (2280 tecla-M e 2242 tecla-B)              |
| Conector serial ATA (SATA) | Um de 3.ª geração é compatível com SATA de 7 mm |

### Leitor de cartão de mídia

#### Tabela 9. Especificações do leitor de cartão de mídia

| Recurso           | Especificações                                 |
|-------------------|------------------------------------------------|
| Тіро              | Um slot para cartão SD                         |
| Placas suportadas | <ul><li>SD</li><li>SDHC</li><li>SDXC</li></ul> |

## Placa de vídeo

#### Tabela 10. Especificações da placa de vídeo

| Controlador               | Тіро         | Dependência da CPU                                                                                                    | Tipo de<br>memória<br>gráfica | Capacity<br>(Capacidade<br>)           | Suporte a<br>monitor<br>externo | Resolução máxima |
|---------------------------|--------------|----------------------------------------------------------------------------------------------------|-------------------------------|----------------------------------------|---------------------------------|------------------|
| Intel UHD<br>Graphics 620 | UMA          | <ul> <li>Processador Intel Core i5<br/>de 8.ª geração</li> <li>Processador Intel Core i7<br/>de 8.ª geração</li> </ul> | Integrada                     | Memória de<br>sistema<br>compartilhada | HDMI 1.4b                       | 1.920 x 1.080    |
| AMD Radeon<br>520         | Separad<br>a | NA                                                                                                    | GDDR5                         | 2 GB                                   | Não                             | 1.920 x 1.080    |

## Câmera

#### Tabela 11. Especificações da câmera

| Recurso                                | Especificações                                                                                                 |
|----------------------------------------|----------------------------------------------------------------------------------------------------|
| Resolução                              | <ul> <li>Imagem estática: 0,92 megapixels (alta definição)</li> <li>Vídeo: 1280 x 720 (HD) a 30 fps</li> </ul> |
| Ângulo de visão digonal                | Câmera - 78,6º                                                                                                 |
| Número de câmeras                      | Uma                                                                                                    |
| Тіро                                   | HD foco fixo                                                                                                   |
| Tipo de sensor                         | Tecnologia do sensor CMOS                                                                                      |
| Resolução máxima de vídeo              | 1280 x 720 (HD) a 30 fps                                                                                       |
| Resolução máxima de imagem<br>estática | 0,92 megapixels (HD)                                                                                           |

## **Rede sem fio**

#### Tabela 12. Especificações de rede Wireless

| Recurso                             | Especificações                                                                                                    |  |
|-------------------------------------|----------------------------------------------------------------------------------------------------|--|
| Тіро                                | <ul> <li>DW1707 (QCA9565)</li> <li>DW1810 (QCA9377)</li> <li>DW1820 (QCA61x4A)</li> <li>Intel 9560</li> <li>Intel 9462</li> </ul> |  |
| taxa de transferência do barramento | 867 Mbps                                                                                                    |  |
| Bandas de frequência                | 2,4 GHz/5 GHz                                                                                                    |  |
| Criptografia                        | <ul> <li>64 bits/WEP de 128 bits</li> <li>AES-CCMP</li> <li>TKIP</li> </ul>                                                       |  |

## Portas e conectores

#### Tabela 13. Portas e conectores

| Recursos                   | Especificações                                                                           |  |
|----------------------------|------------------------------------------------------------------------------------------|--|
| Leitor de placa de memória | Leitor de cartão de memória SD 3.0                                                       |  |
| USB                        | <ul> <li>Uma porta USB 2.0</li> <li>Duas portas USB 3.1 de 1ª geração</li> </ul>         |  |
| Segurança                  | Encaixe da trava Noble Wedge                                                             |  |
| Porta de acoplamento       | Estação Dell USB 3.0 (UNO)                                                               |  |
| Audio                      | <ul><li>Tomada universal de áudio</li><li>Microfone único com redução de ruído</li></ul> |  |

#### Tabela 13. Portas e conectores (continuação)

| Recursos          | Especificações                                                 |
|-------------------|----------------------------------------------------------------|
| Vídeo             | <ul><li>HDMI 1.4b (UMA e discreto)</li><li>Porta VGA</li></ul> |
| Adaptador de rede | Um conector RJ-45                                              |

## Tela

#### Tabela 14. Especificações da tela

| Recurso                               | Especificações                                                                                                    |  |
|---------------------------------------|----------------------------------------------------------------------------------------------------|--|
| Тіро                                  | <ul> <li>HD de 15,6 polegadas (1366 x 768) TN, anti-reflexo, Ultra fino</li> <li>15,6 polegadas FHD (1920 x 1080) TN, anti-reflexo (opcional)</li> </ul> |  |
| Altura (área ativa)                   | 360 mm (14,17 pol)                                                                                                    |  |
| Largura (área ativa)                  | 224,3 mm (8,83 pol)                                                                                                    |  |
| Diagonal                              | 396,24 mm (15,6 pol)                                                                                                    |  |
| Luminância/brilho (comum)             | 300 nits máx.                                                                                                    |  |
| Taxa de atualização                   | 60 Hz                                                                                                    |  |
| Ângulo de visualização horizontal     | +/- 40 graus                                                                                                    |  |
| Ângulo de visualização vertical (H/L) | +10/- 30 graus                                                                                                    |  |

## Teclado

#### Tabela 15. Especificações do teclado

| Recurso          | Especificações                                                                                                    |
|------------------|----------------------------------------------------------------------------------------------------|
| Número de teclas | <ul> <li>101 (EUA)</li> <li>102 (RU)</li> <li>104 (Brasil)</li> <li>105 (Japão)</li> </ul>                                        |
| Tamanho          | <ul> <li>Tamanho normal</li> <li>X= distância entre teclas de 19,05 mm</li> <li>Y = distância entre teclas de 18,05 mm</li> </ul> |
| Layout           | QWERTY/AZERTY/Kanji                                                                                                    |

## Touchpad

#### Tabela 16. Especificações do touchpad

| Recurso   | Especificações |
|-----------|----------------|
| Resolução | 3215x2429      |

#### Tabela 16. Especificações do touchpad (continuação)

| Recurso    | Especificações                                                                               |
|------------|----------------------------------------------------------------------------------------------|
| Dimensões  | <ul> <li>Largura: 4,13 polegadas (105 mm)</li> <li>Altura: 3,14 polegadas (80 mm)</li> </ul> |
| Multitoque | Suporta quatro dedos                                                                         |

## Leitor de impressão digital — opcional

#### Tabela 17. Especificações do leitor de impressão digital

| Recurso                     | Especificações                                    |
|-----------------------------|---------------------------------------------------|
| Tecnologia de sensor        | Capacitiva                                        |
| Resolução do sensor         | 500 PPI                                           |
| Área do sensor              | 5,5 mm x 4,4 mm (0,22 polegadas x 0,17 polegadas) |
| Tamanho de pixels do sensor | 108 x 88                                          |

## Sistema operacional

#### Tabela 18. Sistema operacional

| Recurso                          | Especificações                                                                                                  |
|----------------------------------|----------------------------------------------------------------------------------------------------|
| Sistemas operacionais suportados | <ul> <li>Windows 10 Home (64 bits)</li> <li>Windows 10 Pro (64 bits)</li> <li>Configuração do Ubuntu</li> </ul> |

## Bateria

#### Tabela 19. Especificações da bateria

| Recurso                                   | Especificações                                |                       |  |
|-------------------------------------------|-----------------------------------------------|-----------------------|--|
| Тіро                                      | 3 células Primatic/bateria de polímero 42 WHr |                       |  |
| Dimensões                                 | Largura                                       | 175,37 mm (6,9 pol)   |  |
|                                           | Profundidade                                  | 90,73 mm (3,57 pol)   |  |
|                                           | Altura                                        | 5,9 mm (0,24 pol)     |  |
| Peso (máximo)                             | 0,2 kg (0,44 lb)                              |                       |  |
| Tensão                                    | 11,4 VCC                                      |                       |  |
| Vida útil                                 | 300 ciclos de descarga/carga                  |                       |  |
| Tempo de carga quando o                   | Carga padrão                                  | 0 °C a 60 °C: 4 horas |  |
| computador está desligado<br>(aproximado) | Express Charge (Carga expressa)               | 0 °C a 35°C: 4 horas  |  |
|                                           |                                               | 16°C a 45°C: 2 horas  |  |
|                                           |                                               | 46°C a 60 °C: 3 horas |  |

#### Tabela 19. Especificações da bateria (continuação)

| Recurso                                    | Especificações                                                                                                    |
|--------------------------------------------|----------------------------------------------------------------------------------------------------|
| Tempo de operação                          | Varia de acordo com as condições de operação e pode reduzir bastante em determinadas condições de uso intensivo de energia |
| Intervalo de temperatura: operacional      | 0°C a 35°C (32°F a 95°F)                                                                                                   |
| Intervalo de temperatura:<br>armazenamento | -20°C a 65°C (-40°F a 149°F)                                                                                               |
| Bateria de célula tipo moeda               | CR 2032                                                                                                    |

### Adaptador de energia

#### Tabela 20. Especificações do adaptador de alimentação

| Recurso                                 | Especificações                                                                  |
|-----------------------------------------|---------------------------------------------------------------------------------|
| Тіро                                    | <ul> <li>45 W (UMA)</li> <li>45 W reforçado</li> <li>65 W (discreto)</li> </ul> |
| Tensão de entrada                       | 100 VCA - 240 VCA                                                               |
| Corrente de entrada (máxima)            | <ul> <li>1,3 A para 45 W</li> <li>1,7 A para 65 W</li> </ul>                    |
| Frequência de entrada                   | 50 Hz a 60 Hz                                                                   |
| Corrente de saída                       | <ul> <li>2,31 A para 45 W</li> <li>3,34 A para 65 W</li> </ul>                  |
| Tensão de saída nominal                 | 19,5 V CC                                                                       |
| Faixa de temperatura (operacional)      | 0°C a 40° C (32°F a 104°F)                                                      |
| Faixa de temperatura (não operacional ) | 40°C a 70°C (-40°F a 158°F)                                                     |

### Dimensões e peso

#### Tabela 21. Dimensões e peso

| Recurso      | Especificações                                     |
|--------------|----------------------------------------------------|
| Altura       | 19,89 mm a 20 mm (0,783 polegada a 0,787 polegada) |
| Largura      | 380 mm (14,96 polegadas)                           |
| Profundidade | 258 mm (10,15 polegadas)                           |
| Peso         | 2 kg (4,4 lb)                                      |

### Características ambientais do computador

Nível de poluentes transportados: G1, conforme definido pela norma ISA-S71.04-1985

#### Tabela 22. Características ambientais do computador

|                           | De operação                                                                              | Armazenamento                                                                           |
|---------------------------|------------------------------------------------------------------------------------------|-----------------------------------------------------------------------------------------|
| Faixa de temperatura      | 0 °C a 40 °C (32 °F a 104 °F)                                                            | -40°C a 65°C (-40°F a 149°F)                                                            |
| Umidade relativa (máxima) | 10% a 90% (sem condensação)<br>() NOTA: Temperatura do ponto de<br>orvalho máximo = 26°C | 0% a 95% (sem condensação)<br>() NOTA: Temperatura do ponto de<br>orvalho máximo = 33°C |
| Vibração (máxima)         | 0,66 GRMS                                                                                | 1,30 GRMS                                                                               |
| Choque (máximo)           | 140 G <sup>†</sup>                                                                       | 160 G <sup>‡</sup>                                                                      |
| Altitude (máxima)         | 0 m a 3.048 m (0 ft a 10.000 ft)                                                         | 0 m a 10.668 m (0 pés a 35.000 pés)                                                     |

\* Medida usando um espectro de vibração aleatório que simula o ambiente do usuário.

† Medido usando um pulso de meia senoide de 2 ms quando a unidade de disco rígido está em uso.

‡ Medido usando um pulso de meio senoide de 2 ms quando a cabeça da unidade de disco rígido está na posição estacionada.

## Segurança

#### Tabela 23. Especificações de segurança

| Recurso                                  | Especificações                |
|------------------------------------------|-------------------------------|
| Módulo TPM (Trusted Platform Module) 2.0 | Integrado na placa de sistema |
| TPM discreto                             | Integrado na placa de sistema |
| Suporte ao Windows Hello                 | Opcionais                     |
| Cobertura do cabo                        | Opcionais                     |
| Chave de violação do chassi              | Opcionais                     |
| Slot de segurança e suporte para lacre   | Opcionais                     |

## Software de segurança

#### Tabela 24. Especificações do software de segurança

| Recurso                                  | Especificações |
|------------------------------------------|----------------|
| Dell Endpoint Security Suite Enterprise  | Opcionais      |
| Dell Data Guardian                       | Opcionais      |
| Dell Encryption (Enterprise ou Personal) | Opcionais      |
| Dell Threat Defense                      | Opcionais      |
| RSA SecurID Access                       | Opcionais      |
| RSA NetWitness Endpoint                  | Opcionais      |
| MozyPro or MozyEnterprise                | Opcional       |

#### Tabela 24. Especificações do software de segurança (continuação)

| Recurso                         | Especificações |
|---------------------------------|----------------|
| VMware Airwatch/WorkspaceONE    | Opcionais      |
| Absolute Data & Device Security | Opcionais      |

# Configuração do sistema

A configuração do sistema permite que você gerencie o hardware do notebook e especifique opções no nível do BIOS. Na Configuração do sistema, você pode:

- Alterar as configurações de NVRAM após adicionar e remover hardware
- Exibir a configuração de hardware do computador
- Habilitar ou desabilitar dispositivos integrados
- Definir os limites do gerenciamento de desempenho e de energia
- Gerenciar a segurança do computador

#### **Tópicos:**

- Menu de inicialização
- Teclas de navegação
- Opções de configuração do sistema
- Senhas do sistema e de configuração

## Menu de inicialização

Pressione <F12> quando o logotipo Dell for exibido para iniciar um menu de inicialização a ser executado uma única vez com uma lista de dispositivos de inicialização válidos para o sistema. As opções de diagnóstico e de configuração do BIOS também estão incluídas neste menu. Os dispositivos listados no menu de inicialização dependem dos dispositivos inicializáveis no sistema. Este menu é útil quando você estiver tentando inicializar para um dispositivo específico ou visualizar os diagnósticos do sistema. O uso do menu de inicialização não faz nenhuma alteração na ordem de inicialização armazenada no BIOS.

As opções são:

- Arranque de UEFI:
  - Windows Boot Manager (Gerenciador de Inicialização do Windows)

#### •

- Outras opções:
  - BIOS Setup (Configuração do BIOS)
  - BIOS Flash Update (Atualização do BIOS)
  - Diagnóstico
  - Change Boot Mode Settings (Alterar configurações do modo de inicialização)

### Teclas de navegação

NOTA: Para a maioria das opções de configuração do sistema, as alterações efetuadas são registradas, mas elas só serão aplicadas quando o sistema for reiniciado.

| Teclas          | Navegação                                                                       |
|-----------------|---------------------------------------------------------------------------------|
| Seta para cima  | Passa para o campo anterior.                                                    |
| Seta para baixo | Passa para o próximo campo.                                                     |
| Entrar no       | Seleciona um valor no campo selecionado (se aplicável) ou segue o link no campo |
| Barra de espaço | Expande ou recolhe uma lista suspensa, se aplicável.                            |
| Aba             | Passa para a próxima área de foco.                                              |

#### Teclas

#### Navegação

(i) NOTA: Somente para o navegador gráfico padrão.

Esc

Passa para a página anterior até que você veja a tela principal. Pressione Esc na tela principal para exibir uma mensagem que pede para salvar as mudanças feitas e reiniciar o sistema.

## Opções de configuração do sistema

(i) NOTA: Dependendo do , , notebook e dos dispositivos instalados, os itens listados nesta seção poderão ser exibidos ou não.

### **Opções gerais**

#### Tabela 25. Diretrizes gerais

| Opção                                                                      | Descrição                                                                                                    |
|----------------------------------------------------------------------------|----------------------------------------------------------------------------------------------------|
| Informações do sistema                                                     | Exibe as seguintes informações:                                                                                                    |
|                                                                            | <ul> <li>System Information (Informações do sistema): Exibe informações sobre a BIOS Version<br/>(Versão do BIOS), Service Tag (Etiqueta de serviço), Asset Tag (Marca do ativo),<br/>Ownership Tag (Etiqueta de propriedade), Ownership Date (Data de aquisição),<br/>Manufacture Date (Data de fabricação) e o Express Service Code (Código de serviço<br/>expresso).</li> <li>Informações da memória - Exibe Memória instalada, Memória disponível, Velocidade da<br/>memória, Modo de canal da memória, Tecnologia da memória, Memória instalada no<br/>DIMM A e Memória instalada no DIMM B</li> <li>Processor Information (Informações do processador): exibe informações sobre Processor Type<br/>(Tipo do processador), Core Count (Número de núcleos), Processor ID (ID do<br/>processador), Current Clock Speed (Velocidade atual do clock), Minimum Clock Speed<br/>(Velocidade do clock mínima do processador), Maximum Clock Speed (Velocidade do<br/>clock máxima do processador), Processor L2 Cache (Cache L2 do processador),<br/>Processor L3 Cache (Cache L3 do processador), HT Capable (Compatibilidade com a<br/>tecnologia HT) e 64-Bit Technology (Tecnologia de 64 bits).</li> <li>Informações do dispositivo: exibe Disco rígido principal, Dispositivo ODD, SSD M.2 SATA,<br/>SSD-0 M.2 PCIe, Endereço MAC LOM, Controlador de vídeo, Versão do BIOS de vídeo,<br/>Memória de vídeo, Tipo de painel, Resolução nativa, Controlador de áudio, Dispositivo<br/>Wi-F e Dispositivo Bluetooth.</li> </ul> |
| Battery Information                                                        | Exibe o status da integridade da bateria e se o adaptador CA está instalado.                                                                                                    |
| Boot Sequence                                                              | Permite especificar a ordem na qual o computador tenta localizar um sistema operacional a partir dos dispositivos especificados nesta lista.                                                                                                    |
| Advanced Boot Options                                                      | Permite selecionar a opção Legacy Option ROMs (Option ROMs antigas) quando estiver no modo<br>de inicialização UEFI. Por padrão, nenhuma opção está selecionada.                                                                                                    |
|                                                                            | <ul> <li>Enable Legacy Option ROMs (Ativar ROMs de opção preexistentes)</li> <li>Enable Attempt Legacy Boot (Habilitar tentativa de inicialização herdada)</li> </ul>                                                                                                    |
| UEFI Boot Path Security<br>(Segurança do caminho de<br>inicialização UEFI) | Essa opção controla se o sistema solicitará que o usuário insira a senha de admin durante a inicialização de um caminho UEFI do F12 Boot Menu (Menu de inicialização F12).<br>• Sempre, exceto HDD interno - padrão<br>• Sempre<br>• Nunca                                                                                                    |
| Date/Time                                                                  | Permite definir as configurações de data e hora. As alterações na data e na hora do sistema terão efeito imediatamente.                                                                                                    |

.

### Informações do sistema

#### Tabela 26. System Configuration (Configuração do sistema)

| Descrição                                                                                                    |
|----------------------------------------------------------------------------------------------------|
| Permite configurar o controlador de LAN integrado.                                                                                                    |
| <ul> <li>Desabilitado = A LAN interna está desligada e não visível para o sistema operacional.</li> <li>Habilitado = A LAN interna está habilitada.</li> <li>w/PXE habilitado = A LAN interna está habilitada (com inicialização por PXE) (selecionado por padrão)</li> </ul> |
| Permite configurar o modo operacional do controlador de disco rígido integrado.                                                                                                    |
| <ul> <li>Disabled (Desabilitado) = os controladores SATA estão ocultos</li> <li>A opção AHCI = SATA está configurada para o modo AHCI</li> <li>A opção RAID ON = SATA está configurada para oferecer suporte ao modo RAID (selecionado por padrão)</li> </ul>                 |
| Permite habilitar ou desabilitar as diversas unidades integradas:                                                                                                    |
| <ul> <li>SATA-0 (habilitada por padrão)</li> <li>SATA-1 (ativado por padrão)</li> <li>SATA-2 (ativado por padrão)</li> <li>SSD-0 M.2 PCle (ativado por padrão)</li> </ul>                                                                                                    |
| Este campo controla se os erros de disco rígido das unidades integradas são informados na inicialização do sistema. A <b>opção Enable Smart Reporting</b> (Habilitar relatório SMART) está desativada por padrão.                                                             |
| Permite habilitar ou desabilitar o controlador USB integrado para:                                                                                                    |
| <ul> <li>Enable USB Boot Support (Habilitar suporte a inicialização via USB)</li> <li>Enable External USB Port (Ativar a porta USB externa)</li> </ul>                                                                                                    |
| Todas as opções estão habilitadas por padrão.                                                                                                    |
| Permite habilitar ou desabilitar o controlador de áudio integrado. A opção <b>Enable Audio</b> (Habilitar<br>áudio) está selecionada por padrão.                                                                                                    |
| <ul><li>Enable Microphone (Habilitar microfone)</li><li>Enable Internal Speaker (Habilitar alto-falante interno)</li></ul>                                                                                                    |
| Ambas as opções estão selecionadas por padrão.                                                                                                    |
| <ul> <li>Permite ativar ou desativar os seguintes dispositivos:</li> <li>Enable Camera (Habilitar câmera, opção habilitada por padrão)</li> </ul>                                                                                                    |
| -                                                                                                    |

### Vídeo

OpçãoDescriçãoLCD BrightnessPermite que você configure o brilho da tela dependendo da fonte de alimentação: bateria e alimentação CA. O<br/>brilho do LCD é independente para bateria e adaptador CA. Ele pode ser configurado com o controle deslizante.

(i) NOTA: A configuração de vídeo estará visível somente quando uma placa de vídeo estiver instalada no sistema.

### Segurança

#### Tabela 27. Segurança

| Орção                                                                          | Descrição                                                                                                    |
|--------------------------------------------------------------------------------|----------------------------------------------------------------------------------------------------|
| Admin Password (Senha do<br>administrador)                                     | Permite definir, alterar ou excluir a senha do administrador (admin).                                                                                                    |
| System Password (Senha do<br>sistema)                                          | Permite definir, alterar ou excluir a senha do sistema.                                                                                                    |
| Strong Password (Senha forte)                                                  | Esta opção permite habilitar ou desabilitar senhas fortes para o sistema.                                                                                                    |
| Password Configuration<br>(Configuração da senha)                              | Permite controlar os números mínimo e máximo de caracteres permitidos para as senhas administrativa e do sistema. A faixa de caracteres fica entre 4 e 32.                                                                                                    |
| Password Bypass (Ignorar senha)                                                | Esta opção permite ignorar as solicitações de senhas do sistema (inicialização) e do HDD interno<br>durante uma reinicialização do sistema.                                                                                                    |
|                                                                                | <ul> <li>Disabled (Desativada): sempre solicita as senhas do sistema e da HDD interna quando elas estão definidas. Esta opção está habilitada por padrão.</li> <li>Reboot Bypass (Ignorar a senha na inicialização) - Ignorar as solicitações de senha nas reinicializações ("warm boots", inicializações a quente).</li> </ul>                                                                                                    |
|                                                                                | (i) NOTA: O sistema sempre solicitará as senhas do sistema e da HDD interna quando for ligado de<br>um estado desligado (uma inicialização a frio). Além disso, o sistema sempre solicitará as senhas<br>em todas as HDDs de compartimento de módulos existentes.                                                                                                    |
| Password Change                                                                | Esta opção permite determinar se são permitidas alterações nas senhas do sistema e do HDD<br>quando há uma senha de administrador definida.<br>Allow Non-Admin Password Changes (Permitir alterações em senhas sem bloqueio do<br>administrador) - Esta opção está habilitada por padrão.                                                                                                    |
| Non-Admin Setup Changes                                                        | Determina se são permitidas alterações na opção de configuração quando há uma senha de<br>administrador definida.                                                                                                    |
| UEFI Capsule Firmware Updates<br>(Atualizações de firmware da<br>cápsula UEFI) | Essa opção controla se o sistema permite atualizações do BIOS através de pacotes de atualização<br>de cápsula UEFI. Essa opção é selecionada por padrão. Desabilitar esta opção bloqueará atualizações<br>do BIOS por meio de serviços como Microsoft Windows Update e Linux Vendor Firmware Service<br>(LVFS)                                                                                                    |
| TPM 2.0 Security (Segurança do<br>TPM 2.0)                                     | Permite controlar se o módulo TPM (Trusted Platform Module) está visível para o sistema operacional.                                                                                                    |
|                                                                                | <ul> <li>TPM On (TPM ativo - configuração padrão)</li> <li>Clear (Desmarcar)</li> <li>PPI Bypass for Enabled Commands (Ignorar PPI para comandos habilitados)</li> <li>PPI Bypass for Disabled Commands (Ignorar PPI para comandos desabilitados)</li> <li>PPI Bypass for Clear Commands (Ignorar PPI para comandos de apagamento)</li> <li>Attestation Enable (Atestado habilitado - configuração padrão)</li> <li>Key Storage Enable (Armazenamento de chave habilitado - configuração padrão)</li> <li>SHA-256 (padrão)</li> </ul> |
|                                                                                | Escolha qualquer uma das opções:  Desativado  Escolha (Uabilitado – configuração padrão)                                                                                                    |
| Computrace(R)                                                                  | <ul> <li>Enabled (Habilitado - configuração padrao)</li> <li>Este campo permite ativar ou desabilitar a interface do módulo do BIOS do serviço opcional<br/>Computrace da Absolute Software. Ativa ou desativa o serviço Computrace opcional projetado para<br/>gerenciamento de ativos.</li> <li>Deactivate (Desativar)</li> <li>Desativar</li> <li>Active (Ativar) — essa opção está selecionada por padrão.</li> </ul>                                                                                                    |

#### Tabela 27. Segurança (continuação)

| Орção                                                                   | Descrição                                                                                                    |
|-------------------------------------------------------------------------|----------------------------------------------------------------------------------------------------|
| OROM Keyboard Access                                                    | Essa opção determina se os usuários podem ter acesso à tela de Option ROM Configuration<br>(Configuração de Option ROM) com o uso de teclas de atalho durante a inicialização.  |
|                                                                         | <ul> <li>Enabled (Habilitado - configuração padrão)</li> <li>Desativado</li> <li>One Time Enable (Habilitar uma vez)</li> </ul>                                                 |
| Admin Setup Lockout (Bloqueio<br>da configuração pelo<br>administrador) | Permite evitar que os usuários acessem a configuração do sistema quando houver uma senha de<br>administrador definida. Essa opção não está definida por padrão.                 |
| Master Password Lockout<br>(Bloqueio da senha mestra)                   | Permite desativar o suporte para a senha mestra. As senhas do disco rígido precisam ser apagadas<br>antes de alterar as configurações. Essa opção não está definida por padrão. |
| SMM Security Mitigation<br>(Redução de segurança do SMM)                | Permite ativar ou desativar proteções UEFI SMM Security Mitigation adicionais. Essa opção não está definida por padrão.                                                         |

### Inicialização segura

#### Tabela 28. Secure Boot (Inicialização segura)

| Descrição                                                                                                    |
|----------------------------------------------------------------------------------------------------|
| Permite habilitar ou desabilitar o recurso de inicialização segura                                                                                                    |
| Secure Boot Enable (Ativar inicialização segura)                                                                                                    |
| Essa opção é selecionada por padrão.                                                                                                    |
| Permite modificar o comportamento da inicialização segura para avaliar e ativar as assinaturas do driver da UEFI.                                                                                                    |
| Deployed Mode (Modo implementado) (padrão)                                                                                                    |
| Audit Mode (Modo auditoria)                                                                                                    |
| Permite que você manipule os bancos de dados de chave de segurança somente se o sistema estiver em Custom Mode (Modo personalizado). A opção <b>Enable Custom Mode (Ativar modo personalizado)</b> está desativada por padrão. As opções são: |
| PK (padrão)                                                                                                    |
| • KEK                                                                                                    |
| • db                                                                                                    |
|                                                                                                    |
| Caso o <b>Custom Mode (Modo personalizado)</b> seja ativado, as opções relevantes para <b>PK, KEK,</b><br><b>db e dbx</b> serão exibidas. As opções são:                                                                                      |
| • Save to File (Salvar em arquivo) - Salva a chave em um arquivo selecionado pelo usuário                                                                                                    |
| Replace from File (Substituir do arquivo) - Substitui a chave atual por um chave de um arquivo selecionado pelo usuário                                                                                                    |
| • Append from File (Adicionar do arquivo) - Adiciona uma chave ao banco de dados atual a partir de um arquivo selecionado pelo usuário                                                                                                    |
| Delete (Excluir) - Exclui a chave selecionada                                                                                                    |
| Reset All Keys (Restabelecer todas as chaves) - Restabelece as configurações padrão                                                                                                    |
| Delete All Keys (Excluir todas as chaves) - Exclui todas as chaves                                                                                                    |
| () NOTA: Se desativar o Custom Mode (Modo personalizado), todas as alterações feitas serão                                                                                                    |
| apagadas e as chaves serão restabelecidas nas configurações padrão.                                                                                                    |
|                                                                                                    |

### Intel Software Guard Extensions

#### Tabela 29. Intel Software Guard Extensions

| Орção                                                       | Descrição                                                                                                    |
|-------------------------------------------------------------|----------------------------------------------------------------------------------------------------|
| Intel SGX Enable (Ativar Intel SGX)                         | Este campo especifica que você deve fornecer um ambiente<br>seguro para a execução de código/armazenamento de<br>informações confidenciais no contexto do sistema operacional<br>principal. |
|                                                             | Clique em uma das opções a seguir:                                                                                                    |
|                                                             | <ul> <li>Desativado</li> <li>Ativada</li> <li>Software controlled (Controlado por software) —<br/>Padrão</li> </ul>                                                                         |
| Enclave Memory Size (Tamanho da memória reserva de enclave) | Esta opção define o <b>SGX Enclave Reserve Memory Size</b><br>(Tamanho da memória reserva de enclave do SGX)                                                                                |
|                                                             | Clique em uma das opções a seguir:                                                                                                    |
|                                                             | <ul> <li>32 MB</li> <li>64 MB</li> <li>128 MB—Padrão</li> </ul>                                                                                                    |

### Desempenho

#### Tabela 30. Desempenho

| Орção                                                          | Descrição                                                                                                    |
|----------------------------------------------------------------|----------------------------------------------------------------------------------------------------|
| Multi Core Support (Suporte Multi Core)                        | Este campo especifica se o processo tem um ou todos os núcleos<br>habilitados. A performance de alguns aplicativos aumenta com os<br>núcleos adicionais. |
|                                                                | <ul> <li>All (Todos) — Padrão</li> <li>1</li> </ul>                                                                                                    |
| Intel SpeedStep                                                | Permite habilitar ou desabilitar o modo Intel SpeedStep do processador.                                                                                  |
|                                                                | <ul> <li>Enable Intel SpeedStep (Habilitar a tecnologia<br/>SpeedStep da Intel)</li> </ul>                                                               |
|                                                                | Esta opção está configurada por padrão.                                                                                                    |
| C-States Control (Controle dos estados de energia)             | Permite habilitar ou desabilitar os estados adicionais de suspensão<br>do processador.                                                                   |
|                                                                | C states (Estados de energia)                                                                                                    |
|                                                                | Esta opção está configurada por padrão.                                                                                                    |
| Intel TurboBoost                                               | Permite habilitar ou desabilitar o modo Intel TurboBoost do processador.                                                                                 |
|                                                                | <ul> <li>Enable Intel TurboBoost (Habilitar a tecnologia<br/>TurboBoost da Intel)</li> </ul>                                                             |
|                                                                | Esta opção está configurada por padrão.                                                                                                    |
| Hyper-Thread Control (Controle da tecnologia Hyper-<br>Thread) | <ul> <li>Permite ativar ou desativar HyperThreading no processador.</li> <li>Desativado</li> <li>Enabled (Ativada) — padrão</li> </ul>                   |

## Gerenciamento de energia

| Opção                                       | Descrição                                                                                                    |
|---------------------------------------------|----------------------------------------------------------------------------------------------------|
| AC Behavior                                 | Permite habilitar ou desabilitar a opção de ligar o computador automaticamente quando o adaptador CA está conectado.                                                                                                    |
|                                             | Configuração padrão: Wake on AC (Ativar com a CA) não está selecionada.                                                                                                    |
| Habilita a Intel                            | Habilita a Intel Speed Shift Technology                                                                                                    |
| Speed Shift<br>Technology                   | Configuração padrão: Enabled (Habilitado).                                                                                                    |
| Auto On Time                                | <ul> <li>Permite definir a data que o computador deve ligar automaticamente. As opções são:</li> <li>Desativado</li> <li>Todos os dias</li> <li>Weekdays (Dias da semana)</li> <li>Select Days (Selecionar dias)</li> </ul>                                                                                                    |
|                                             | Configuração padrão: Disabled (Desabilitada).                                                                                                    |
| USB Wake<br>Support                         | Permite habilitar o recurso de fazer com que dispositivos USB reativem o sistema a partir do estado de suspensão.<br><b>NOTA:</b> este recurso só funciona quando o adaptador CA está conectado. Caso o adaptador de energia CA<br>seja removido durante o modo de espera, a instalação do sistema removerá a energia de todas as portas USB<br>para conservar a carga da bateria.                                                                                  |
|                                             | Enable USB Wake Support                                                                                                    |
| Ativar no WLAN                              | Permite habilitar ou desabilitar o recurso que liga o computador a partir do estado Desligado quando acionado por<br>um sinal da LAN.                                                                                                    |
|                                             | <ul><li>Desativado</li><li>WLAN</li></ul>                                                                                                    |
|                                             | Configuração padrão: Disabled (Desabilitada).                                                                                                    |
| Peak Shift                                  | Esta opção permite que você minimize o consumo de energia CA durante períodos do dia de picos de energia.<br>Depois de habilitar essa opção, o sistema funciona somente com bateria mesmo se a CA estiver conectada.                                                                                                    |
|                                             | <ul> <li>Ativar Peak Shift - desativado</li> <li>Set battery threshold (15% to 100%) (Definir limite da bateria (15% a 100%)) - 15% (habilitada por padrão)</li> </ul>                                                                                                    |
| Advanced Battery<br>Charge<br>Configuration | Esta opção permite que você maximize a integridade da bateria. Ao habilitar essa opção, o sistema usa o algoritmo de carregamento padrão e outras técnicas durante as horas de não trabalho para melhorar a integridade da bateria.                                                                                                    |
|                                             | Ativar o modo avançado de carga da bateria - desativado                                                                                                    |
| Primary Battery                             | Permite selecionar o modo de carregamento da bateria. As opções são:                                                                                                    |
| Charge<br>Configuration                     | <ul> <li>Adaptativa: habilitada por padrão</li> <li>Standard (Padrão) — Carrega totalmente a bateria a uma velocidade padrão.</li> <li>ExpressCharge (Carga expressa): a bateria é carregada em um tempo mais curto com a tecnologia de carregamento rápido da Dell.</li> <li>Primarily AC use (Uso principalmente em CA)</li> <li>Personalização</li> </ul>                                                                                                    |
|                                             | Se Custom Charge (Carregamento personalizado) estiver selecionado, também é possível configurar Custom<br>Charge Start (Início do carregamento personalizado) e Custom Charge Stop (Parada do carregamento<br>personalizado).<br>() NOTA: Nem todos os modos de carregamento poderão estar disponíveis para todas as baterias. Para<br>habilitar essa opção, desative a opção Advanced Battery Charge Configuration (Configuração avançada<br>da carga da bateria). |

### **POST Behavior (Comportamento do POST)**

| Opção                                                              | Descrição                                                                                                    |
|--------------------------------------------------------------------|----------------------------------------------------------------------------------------------------|
| Adapter Warnings                                                   | Permite habilitar ou desabilitar as mensagens de advertência da configuração do sistema (BIOS) quando são<br>usados certos adaptadores de energia.                                                                                                    |
|                                                                    | Configuração padrão: Enable Adapter Warnings (Habilitar advertências de adaptador)                                                                                                    |
| Numlock Enable                                                     | Permite habilitar a opção Numlock quando o computador é inicializado.                                                                                                    |
|                                                                    | Habilitar rede. Esta opção está habilitada por padrão.                                                                                                    |
| Fn Lock Options                                                    | Permite que a combinação de teclas de atalho Fn + Esc alterne o comportamento principal de F1-F12 entre suas funções padrão e secundária. Se você desabilitar esta opção, não poderá alternar dinamicamente o comportamento principal dessas teclas. As opções disponíveis são: |
|                                                                    | <ul> <li>Fn Lock (Tecla Fn bloqueada) - habilitada por padrão</li> <li>Modo de bloqueio desabilitar/padrão. Esta opção está habilitada por padrão</li> <li>Lock Mode Enable/Secondary (Modo de bloqueio habilitado/secundário)</li> </ul>                                       |
| Fastboot                                                           | Permite acelerar o processo de inicialização ao ignorar algumas etapas de compatibilidade. As opções são:                                                                                                    |
|                                                                    | <ul> <li>Mínima: habilitada por padrão</li> <li>Thorough (Completa)</li> <li>Automático</li> </ul>                                                                                                    |
| Extended BIOS                                                      | Permite que você crie uma demora adicional de pré-inicialização. As opções são:                                                                                                    |
| POST Time                                                          | <ul> <li>0 segundos: habilitada por padrão.</li> <li>5 seconds (5 segundos)</li> <li>10 seconds (10 segundos)</li> </ul>                                                                                                    |
| Logotipo de tela<br>cheia                                          | • Habilitar logotipo de tela cheia: não habilitada                                                                                                    |
| Warnings and<br>errors (Avisos e<br>erros)                         | <ul> <li>Prompt on warnings and errors (Mostrar mensagem em advertências e erros) - ativado por padrão</li> <li>Continue on warnings (Continuar depois de advertências)</li> <li>Continue on warnings and errors (Continuar depois de advertências e erros)</li> </ul>          |
| Sign of Life<br>Indication (Sinal<br>de indicação de<br>atividade) | <ul> <li>Ativar Sinal de vida Indicação de fundo do teclado - ativado por padrão</li> </ul>                                                                                                    |

### Suporte à virtualização

| Opção                             | Descrição                                                                                                    |
|-----------------------------------|----------------------------------------------------------------------------------------------------|
| Virtualization<br>(Virtualização) | Este campo especifica se um Monitor de máquina virtual (VMM) pode usar os recursos condicionais de hardware fornecidos pela tecnologia de virtualização da Intel.                                                                                                    |
|                                   | Enable Intel Virtualization Technology (Ativar tecnologia de virtualização da Intel): selecionada por padrão.                                                                                                    |
| VT for Direct I/O                 | Habilita ou desabilita o Virtual Machine Monitor (VMM, [monitor de máquina virtual]) para a utilização dos recursos de hardware adicionais fornecidos pela Intel® Virtualization Technology for Direct I/O (tecnologia de virtualização da Intel® para E/S direta).                                                          |
|                                   | Enable VT for Direct I/O (Habilitar tecnologia de virtualização para Direct I/O) - habilitada por padrão.                                                                                                    |
| Trusted Execution                 | Esta opção especifica se um monitor de máquina virtual medida (MVMM) pode usar as capacidades adicionais de hardware fornecidas pela tecnologia Intel Trusted Execution. A tecnologia de virtualização TPM e a tecnologia de virtualização para I/O direta devem estar habilitadas para que seja possível usar este recurso. |
|                                   | Trusted Execution (Execução confiável) - desabilitada por padrão.                                                                                                    |

### Rede sem fio

#### Descrição da opção

**Wireless Switch** 

Permite definir os dispositivos de rede sem fio que podem ser controlados pelo comutador da rede sem fio. As opções são:

- WLAN
- Bluetooth

Todas as opções estão habilitadas por padrão.

(i) NOTA: Para WLAN, os controles para habilitar ou desabilitar estão vinculados e não podem ser habilitados ou desabilitados independentemente.

Wireless Device Enable (Ativar dispositivo sem fio)

- WLAN
- Bluetooth

Todas as opções estão habilitadas por padrão.

Permite habilitar ou desabilitar os dispositivos sem fio internos.

### Tela Manutenção

| Opção                                         | Descrição                                                                                                    |
|-----------------------------------------------|----------------------------------------------------------------------------------------------------|
| Service Tag<br>(Etiqueta de<br>serviço)       | Exibe a etiqueta de serviço do computador.                                                                                                    |
| Asset Tag<br>(Etiqueta de<br>ativo)           | Permite a criação de uma etiqueta de patrimônio do sistema, se ainda não tiver sido definida. Essa opção não está<br>definida por padrão.                                                                                                    |
| BIOS Downgrade<br>(Desatualização<br>do BIOS) | Este campo controla a atualização do firmware do sistema para versões anteriores. A opção Allows BIOS<br>Downgrade (Permitir rebaixamento do BIOS) fica habilitada por padrão.                                                                                             |
| Data Wipe<br>(Limpeza de<br>dados)            | Este campo permite que os usuários apaguem com segurança os dados de todos os dispositivos de<br>armazenamento internos. A opção "Wipe on Next boot" (Apagar na próxima inicialização) não está habilitada por<br>padrão. A seguir, há uma lista de dispositivos afetados: |
|                                               | <ul> <li>HDD/SSD SATA interna</li> <li>SDD SATA M.2 interna</li> <li>SSD PCIe M.2 interna</li> <li>Internal eMMC (eMMC interno)</li> </ul>                                                                                                    |
| BIOS Recovery                                 | Esta opção habilita à recuperação de certas condições do BIOS corrompido a partir de um arquivo de recuperação<br>no disco rígido principal do usuário ou de uma unidade USB externa.                                                                                      |

- BIOS Recovery from Hard Drive (Recuperação de BIOS do disco rígido) habilitada por padrão
- Always perform integrity check (Sempre executar uma verificação de integridade) desabilitada por padrão

### **Registros do sistema**

| Opção                            | Descrição                                                                     |
|----------------------------------|-------------------------------------------------------------------------------|
| BIOS Events<br>(Eventos do BIOS) | Permite exibir e apagar os eventos de POST da Configuração do sistema (BIOS). |
| Thermal Events                   | Permite exibir e apagar os eventos (térmicos) da Configuração do sistema.     |
| Power Events                     | Permite exibir e apagar os eventos (de energia) da Configuração do sistema.   |

### Resolução do sistema SupportAssist

Opção

#### Descrição

Auto OS Recovery Com ela, é possível controlar o fluxo de inicialização automática do sistema SupportAssist. As opções são: Threshold

- Apagado •
- 1
- 2 (Ativado por padrão) •
- 3 •

SupportAssist OS Com ela, é possível recuperar a recuperação do sistema SupportAssist (Desativada por padrão)

Recovery (Recuperação de SO SupportAssist)

## Senhas do sistema e de configuração

#### Tabela 31. Senhas do sistema e de configuração

| Tipo de senha         | Descrição                                                                                                    |
|-----------------------|----------------------------------------------------------------------------------------------------|
| System password       | Senha que precisa ser informada para fazer login no sistema.                                                                  |
| Senha de configuração | Senha que presisa ser informada para que se possa ter acesso e<br>efetuar alterações nas configurações do BIOS do computador. |

É possível criar uma senha do sistema e uma senha de configuração para proteger o computador.

CUIDADO: Os recursos das senhas proporcionam um nível básico de segurança para os dados no computador.

CUIDADO: Qualquer um pode acessar os dados armazenados em seu computador se este não estiver bloqueado e for deixado sem supervisão.

(i) NOTA: O recurso de senha do sistema e de configuração está desativado.

### Como atribuir uma senha de configuração do sistema

#### Pré-requisitos

É possível atribuir uma nova System or Admin Password (Senha do sistema ou do Adm) somente quando o status está em Not Set (Não definida).

#### Sobre esta tarefa

Para entrar na configuração do sistema, pressione F2 imediatamente após uma ativação ou reinicialização.

#### Etapas

- 1. Na tela System BIOS (BIOS do sistema) ou System Setup (Configuração do sistema), selecione System Security (Seguranca do sistema) e pressione Enter. A tela Security (Segurança) é exibida.
- 2. Selecione (System/Admin Password (Senha do sistema/Adm)) e crie uma senha no campo Enter the new password (Digitar a nova senha).

Use as diretrizes a seguir para atribuir a senha do sistema:

- Uma senha pode ter até 32 caracteres.
- A senha pode conter os números de 0 a 9.
- Somente letras minúsculas são válidas, letras maiúsculas não são permitidas.

- Apenas os caracteres especiais a seguir são permitidos: espaço, ("), (+), (,), (-), (.), (/), (;), ([), (\), (]), (`).
- 3. Digite a senha do sistema que foi digitada anteriormente no campo Confirm new password (Confirmar a nova senha) e clique em OK.
- 4. Pressione Esc e será exibida uma mensagem solicitando-o a salvar as alterações.
- 5. Pressione Y para salvar as alterações. O computador é reiniciado.

# Como apagar ou alterar uma senha de configuração do sistema existente

#### Pré-requisitos

Certifique-se de que o **Password Status (Status da senha)** é Unlocked (Desbloqueada) (na configuração do sistema) antes de tentar excluir ou alterar a senha do sistema e/ou de configuração existente. Não é possível apagar ou alterar uma senha de sistema ou de configuração existente se a opção **Password Status** (Status da senha) estiver definida como Locked (Bloqueada).

#### Sobre esta tarefa

Para entrar na configuração do sistema, pressione F2 imediatamente após uma ativação ou reinicialização.

#### Etapas

1. Na tela System BIOS (BIOS do sistema) ou System Setup (Configuração do sistema), selecione System Security (Segurança do sistema) e pressione Enter.

A tela System Security (Segurança do sistema) é exibida.

- 2. Na tela System Security (Segurança do sistema), verifique se o Password Status (Status da senha) é Unlocked (desbloqueada).
- 3. Selecione System Password (Senha do sistema), altere ou apague a senha do sistema existente e pressione Enter ou Tab.
- Selecione Setup Password (Senha de configuração), altere ou apague a senha de configuração existente e pressione Enter ou Tab.

() NOTA: Se você alterar a senha do sistema e/ou a senha de configuração, digite novamente a nova senha quando você for solicitado a fazê-lo. Se você excluir a senha do sistema e/ou a senha de configuração, confirme a exclusão quando você for solicitado a fazê-lo.

- 5. Pressione Esc e será exibida uma mensagem solicitando-o a salvar as alterações.
- 6. Pressione Y para salvar as alterações e saia da configuração do sistema. O computador reinicializa.

# Software

Este capítulo apresenta em detalhes os sistemas operacionais compatíveis, além de instruções sobre como instalar os drivers.

#### Tópicos:

• Como fazer o download de drivers do

### Como fazer o download de drivers do

#### Etapas

- 1. Ligue o notebook.
- 2. Visite Dell.com/support.
- 3. Clique em Product Support (Suporte ao Produto), digite a Etiqueta de Serviço do seu notebook e clique em Submit (Enviar).
  - (i) NOTA: Se você não tiver a etiqueta de serviço, use o recurso de detecção automática ou procure manualmente no seu modelo de notebook.
- 4. Clique em Drivers and Downloads (Drivers e Downloads).
- 5. Selecione o sistema operacional instalado no notebook.
- 6. Role para baixo na página e selecione o driver a ser instalado.
- 7. Clique em Download File (Baixar arquivo) para fazer download do driver para seu notebook.
- 8. Depois que o download estiver concluído, navegue até a pasta onde salvou o arquivo do driver.
- 9. Clique duas vezes no ícone do arquivo do driver e siga as instruções na tela.

8

#### Tópicos:

• Como entrar em contato com a Dell

### Como entrar em contato com a Dell

#### Pré-requisitos

**NOTA:** Se não tiver uma conexão Internet ativa, você pode encontrar as informações de contato na sua fatura, nota de expedição, nota de compra ou no catálogo de produtos Dell.

#### Sobre esta tarefa

A Dell fornece várias opções de suporte e serviço on-line ou através de telefone. A disponibilidade varia de acordo com o país e produto e alguns serviços podem não estar disponíveis na sua área. Para entrar em contacto com a Dell para tratar de assuntos de vendas, suporte técnico ou serviço de atendimento ao cliente:

#### Etapas

- 1. Vá até Dell.com/support.
- 2. Selecione a categoria de suporte.
- 3. Encontre o seu país ou região no menu suspenso Choose a Country/Region (Escolha um país ou região) na parte inferior da página.
- 4. Selecione o serviço ou link de suporte adequado, com base em sua necessidade.